# Börja här

## Start her

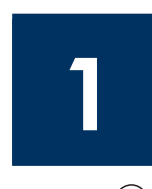

Viktigt! Anslut inte USB-kabeln före Steg 16, annars kanske inte programvaran installeras på rätt sätt. Följ stegen i ordningsföljd.

Om du får problem under installationen kan du gå till **Felsökning** i det sista avsnittet.

Vigtigt! Tilslut ikke USB-kablet, før trin 16 er fuldført. Ellers installeres softwaren måske ikke korrekt. Følg trinene i denne rækkefølge.

Hvis du har problemer under installationen, kan du få mere at vide under Feilfinding i sidste afsnit.

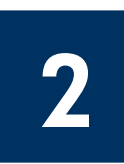

## Ta bort all tejp

Fjern tapen

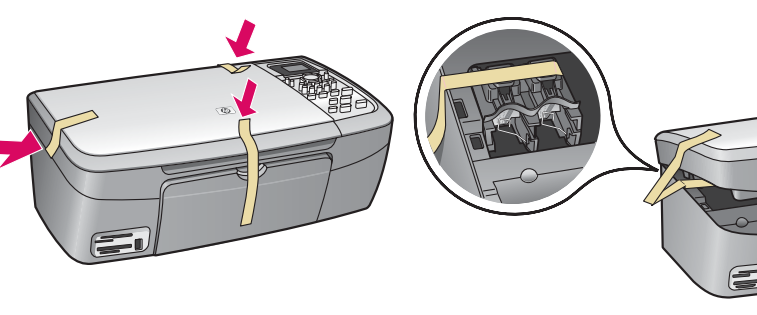

Fäll upp åtkomstluckan och ta bort tejpen inuti den vänstra sidan av enheten.

Løft adgangslågen, og fjern tapen i venstre side af enheden.

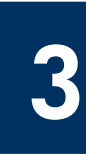

## Leta rätt på komponenter

**Find komponenter** 

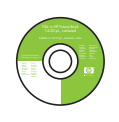

Cd-skiva för Windows Windows-cd

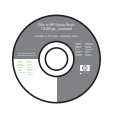

Cd-skiva för Macintosh Macintosh-cd

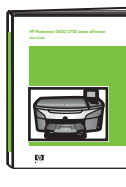

Användarhandbok på CD-ROM Brugerveiledning på cd

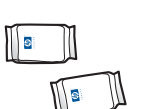

bläckpatroner

Blækpatroner

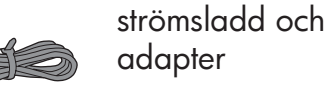

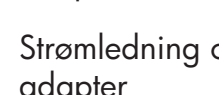

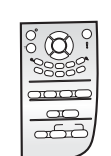

kontrollpanelens tangentmall (kan behöva monteras)

klistermærke til kontrolpanel (kan være monteret)

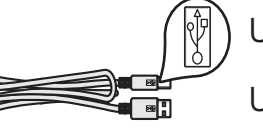

USB-kabel\*

USB-kabel\*

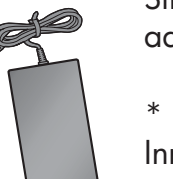

adapter

Strømledning og adapter

\* Köps separat. Innehållet i förpackningen kan variera.

\* Købes særskilt. Indholdet i kassen kan variere.

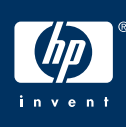

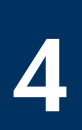

### Montera kontrollpanelens tangentmall (om den inte redan monterats)

### Påsæt klistermærket til kontrolpanelet (hvis det ikke er monteret)

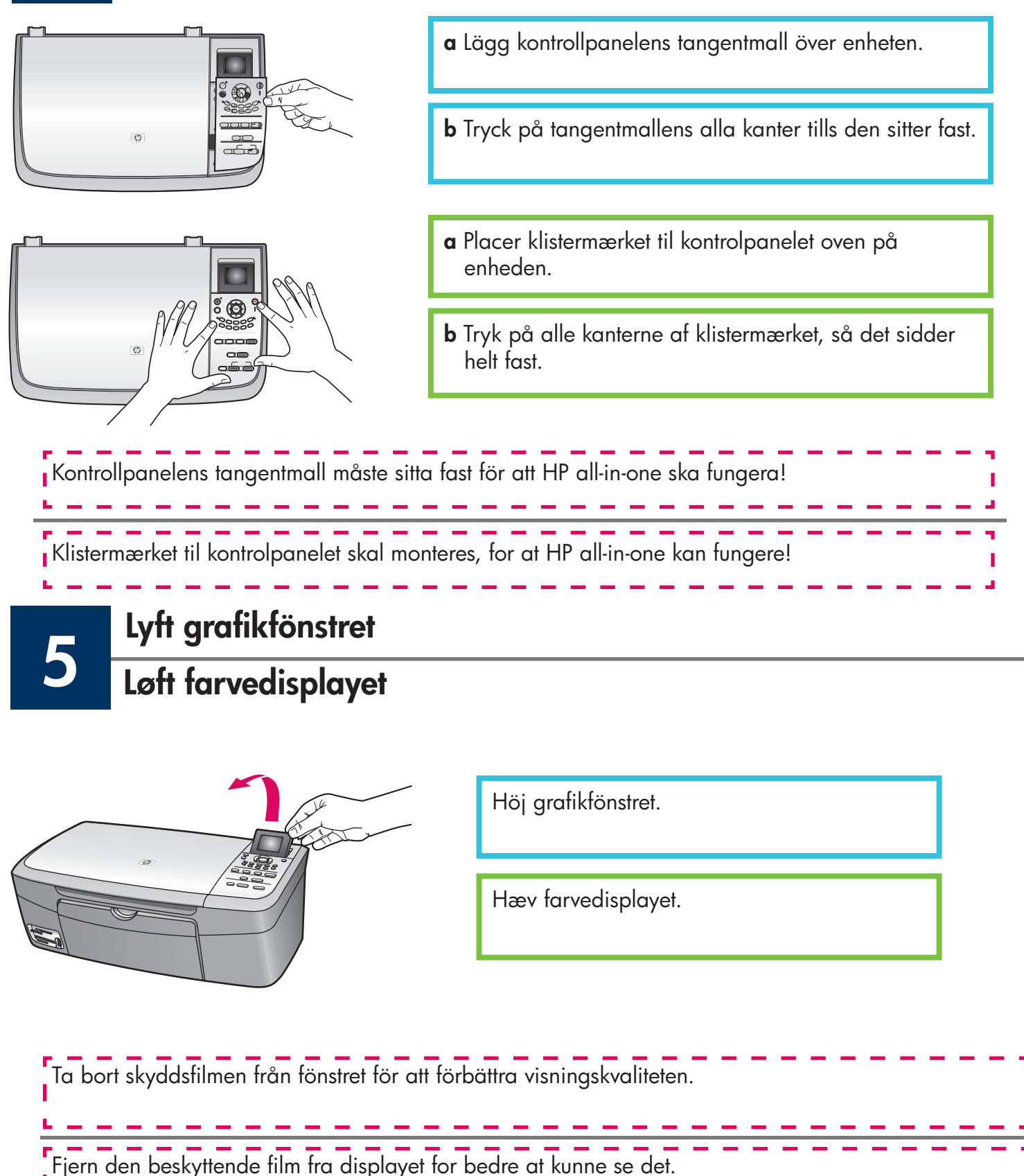

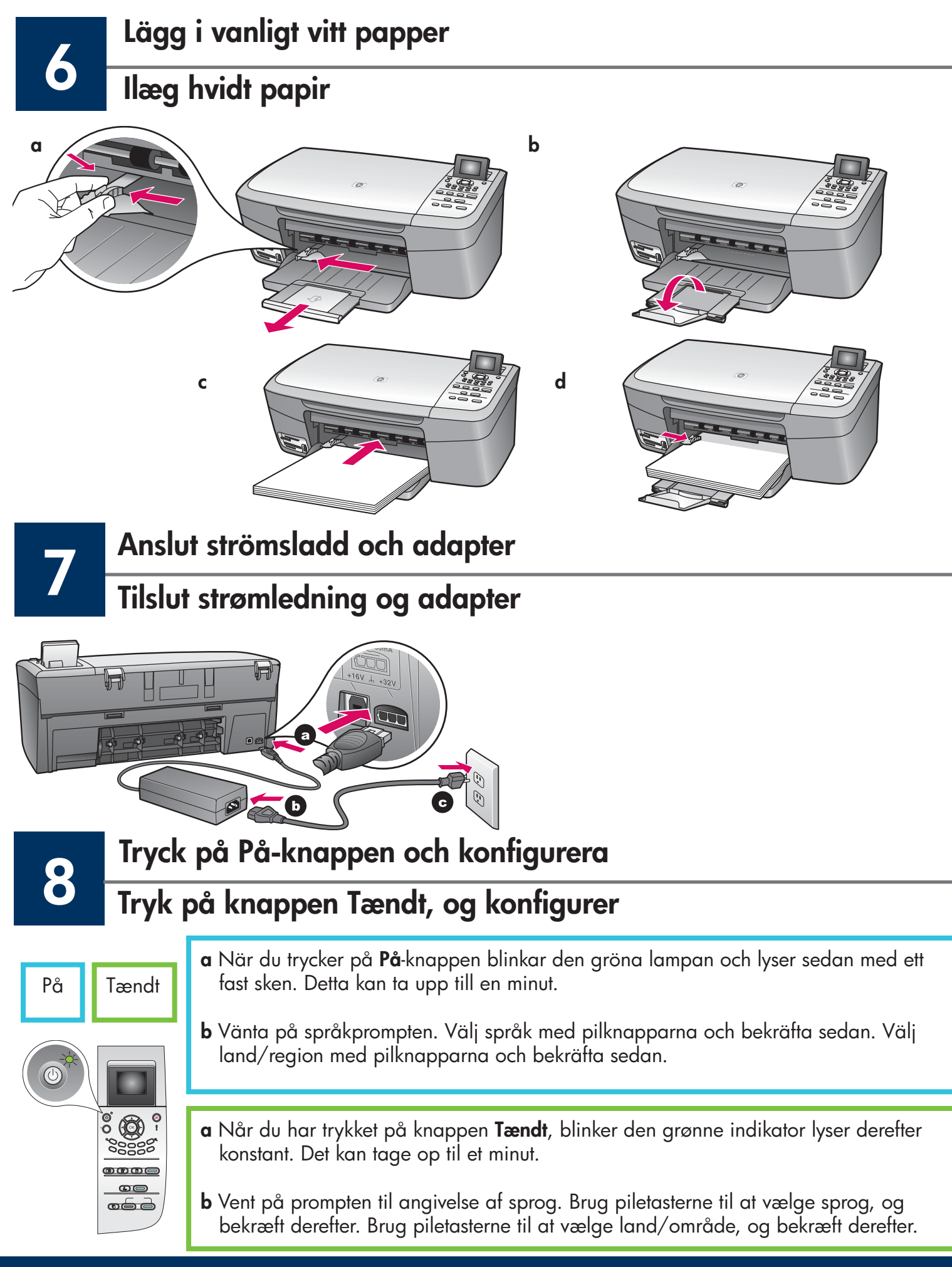

Öppna åtkomstluckan Åbn adgangslågen

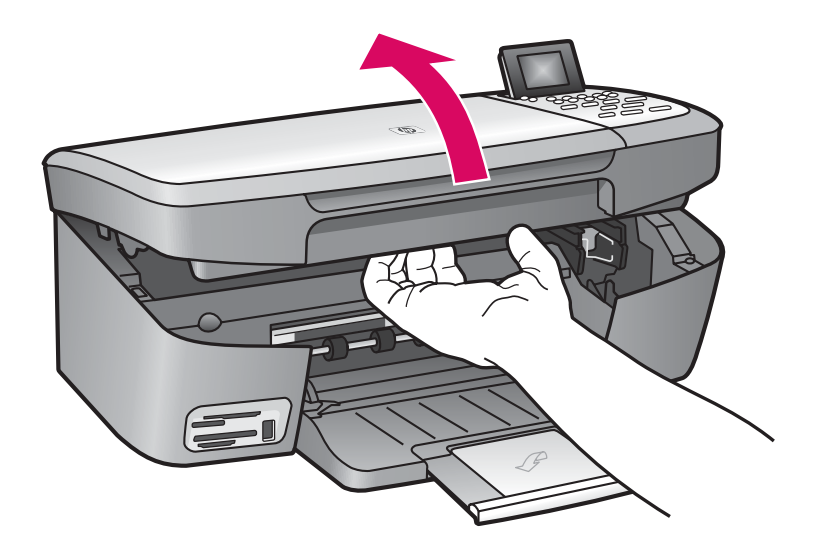

Lyft åtkomstluckan tills den stannar.

Løft adgangslågen, indtil den stopper.

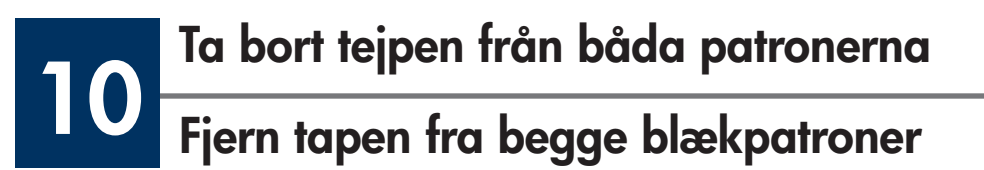

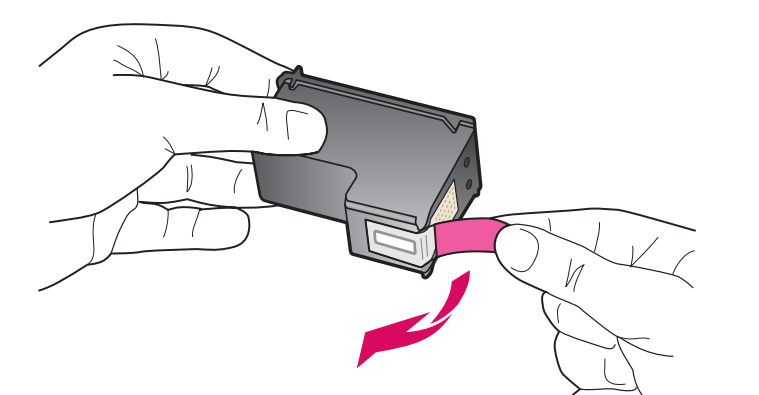

Dra i den rosa fliken för att få bort tejpen från **båda** bläckpatronerna.

Træk i den lyserøde del for at fjerne tapen fra **begge** blækpatroner.

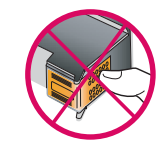

| Rör inte de kopparfärgade<br>kontakterna och sätt inte tillbaka tejp<br>på patronerna.   |
|------------------------------------------------------------------------------------------|
| Rør ikke ved de kobberfarvede<br>kontakter, og sæt ikke tapen på<br>blækpatronerne igen. |

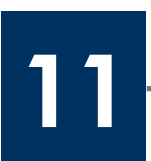

## Sätta i trefärgspatronen

## Indsæt den trefarvede blækpatron

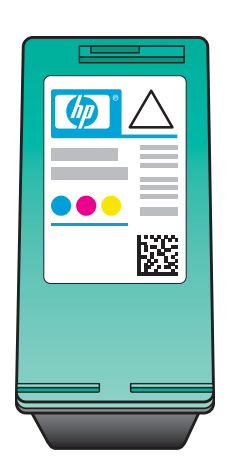

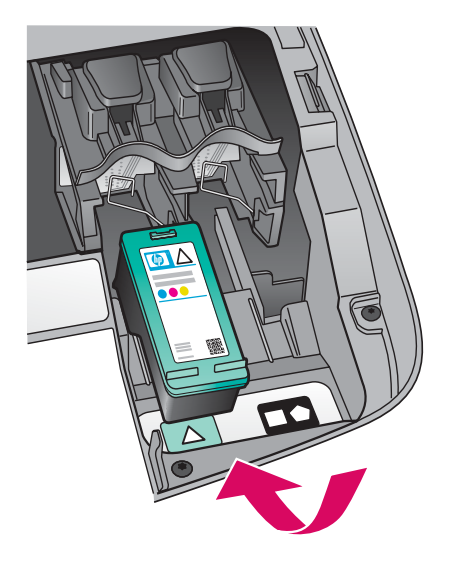

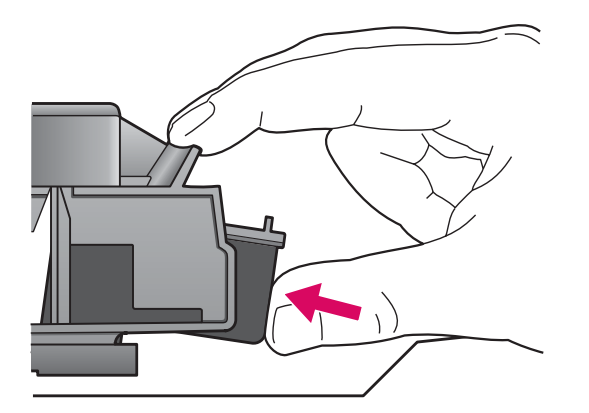

Enheten måste vara **På** innan du kan sätta i bläckpatronerna.

- a Håll trefärgspatronen med HP-etiketten överst.
- **b** Placera **trefärgspatronen** framför den **vänstra** hållaren.
- c Tryck in bläckpatronen tills den klickar fast.

Enheden skal være **Tændt**, inden du kan indsætte blækpatronerne.

- **a** Hold den **trefarvede** blækpatron med HP-etiketten opad.
- **b** Placer den **trefarvede** blækpatron foran **venstre** holder.
- **c** Tryk blækpatronen ind i holderen, indtil den klikker på plads.

## Sätta i den svarta bläckpatronen

# 12 Indsæt den sorte blækpatron

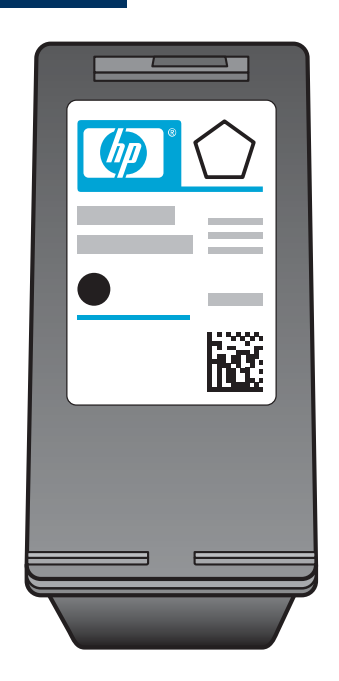

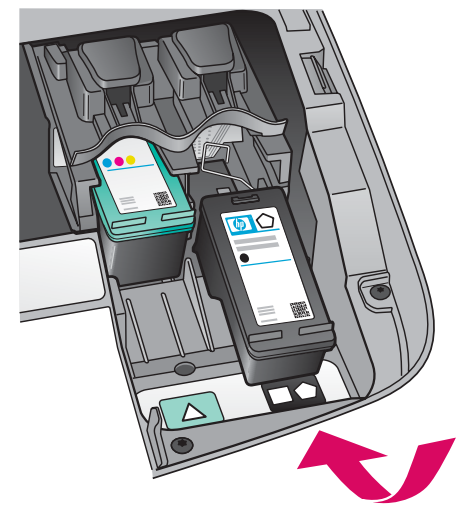

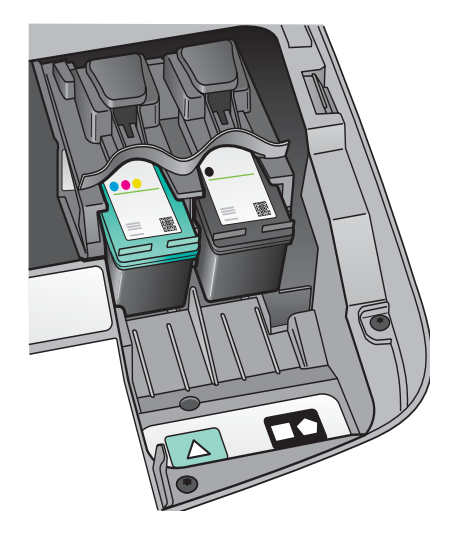

- **a** Håll den **svarta** bläckpatronen med HP-etiketten överst.
- **b** Placera den **svarta** bläckpatronen framför den **högra** hållaren.
- **c** Tryck in bläckpatronen tills den klickar fast.
- **d** Stäng åtkomstluckan.

- **a** Hold den **sorte** blækpatron med HP-etiketten opad.
- b Placer den sorte blækpatron foran højre holder.
- **c** Tryk blækpatronen ind i holderen, indtil den klikker på plads.
- **d** Luk adgangslågen.

## Rikta in bläckpatronerna

### Juster blækpatronerne

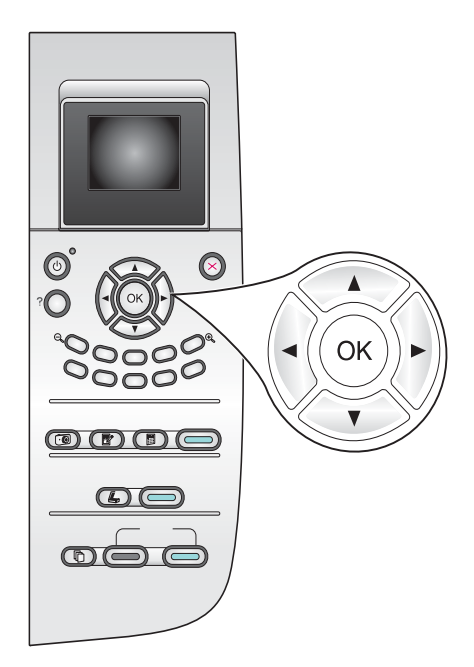

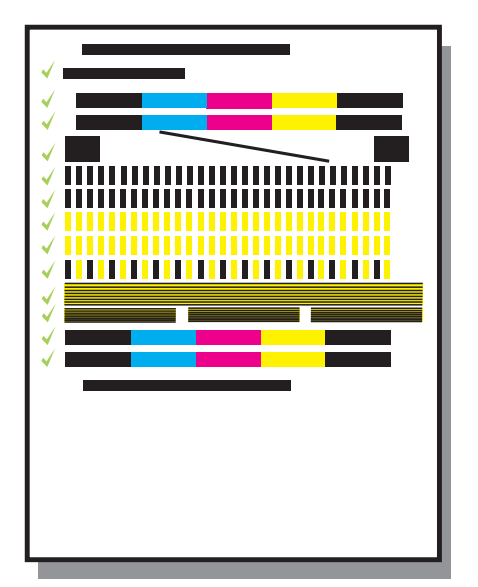

**a** Tryck på **OK** vid varje prompt på kontrollpanelen när du vill börja rikta in bläckpatronerna.

Inriktningen kan ta några minuter.

 b När sidan skrivs ut är inriktningen klar. Kontrollera status på grafikfönstret på kontrollpanelen och tryck sedan på
OK. Om den misslyckas kan du gå till
Felsökning i det sista avsnittet.

Återvinn eller kasta inriktningssidan.

**a** Tryk på **OK** ved alle spørgsmålene på kontrolpanelet for at starte justeringen af blækpatronerne.

Justeringen kan tage et par inutter.

 b Når siden er udskrevet, er justeringen fuldført. Kontroller status på farvedisplayet, og tryk derefter på OK. Hvis det ikke lykkes, kan du se under Fejlfinding i sidste afsnit.

Genbrug eller bortskaf justeringssiden.

Om du inte ska ansluta enheten till en dator läser du vidare i användarhandboken där instruktioner finns för hur du kommer igång.

Hvis du ikke tilslutter enheden til en computer, kan du finde oplysninger om, hvordan du kommer i gang, i brugervejledningen.

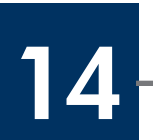

## Sätta på datorn

## Tænd for computeren

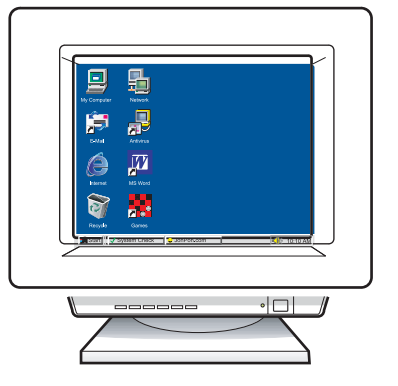

- **a** Sätt på datorn, logga in om det behövs och vänta sedan tills skrivbordet visas.
- **b** Stäng alla öppna program.
- **a** Tænd for computeren, log om nødvendigt på, og vent, indtil skrivebordet vises.
- **b** Luk alle andre programmer.

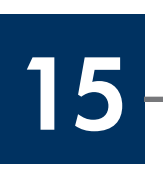

## Sätta in cd-skivan

Indsæt den korrekte cd

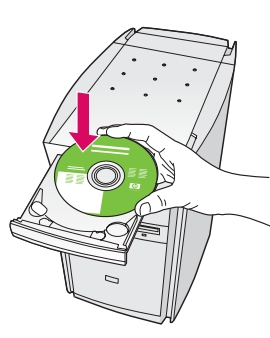

#### Windows-användare:

- a Sätt i cd:n för HP all-in-one för **Windows**.
- b Följ anvisningarna på skärmen.

#### Windows-brugere:

- a Indsæt **Windows**-cd'en til HP all-in-one.
- **b** Følg instruktionerne på skærmen.

Om startskärmen inte visas dubbelklickar du på Den här datorn, dubbelklickar på CD-ROM-ikonen och dubbelklickar sedan på setup.exe.

Hvis startbilledet ikke vises, skal du dobbeltklikke på **Denne computer**, dobbeltklikke på **cd-rom**ikonet og derefter dobbeltklikke på **setup.exe**.

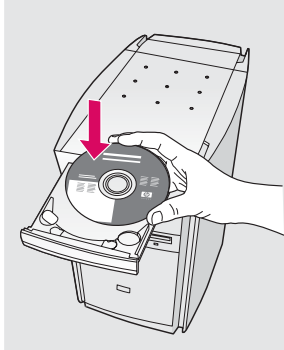

#### Macintosh-användare:

Sätt in cd:n för HP all-in-one för **Macintosh**. Gå till nästa steg innan du installerar programvaran.

#### Macintosh-brugere:

Indsæt **Macintosh**-cd'en til HP all-in-one. Gå til næste trin, før du installerer softwaren.

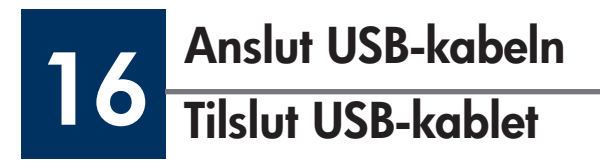

#### Windows-användare:

Du kan behöva vänta i flera minuter innan du uppmanas att ansluta USB-kabeln. När du väl uppmanas att göra det ansluter du USB-kabeln till porten på baksidan av HP all-in-one, och därefter till **en ledig USB-port** på datorn.

#### Windows-brugere:

Du skal måske vente nogle minutter, før du bliver bedt om at tilslutte USB-kablet. Når du bliver bedt om det, skal du tilslutte USB-kablet til porten bag på HP all-in-one og derefter tilslutte det til **en ledig USB-port** på computeren.

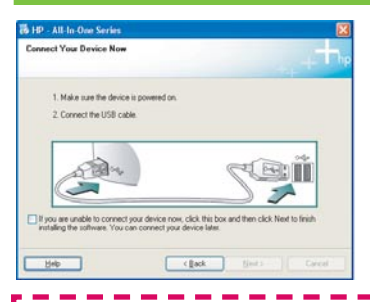

Om den här skärmen inte visas kan du gå till **Felsökning** i det sista avsnittet.

Se **Fejlfinding** i sidste afsnit, hvis dette skærmbillede ikke vises.

#### Macintosh-användare:

Anslut USB-kabeln till porten på baksidan av HP all-in-one, och därefter till **en ledig USB-port** på datorn.

#### **Macintosh-brugere:**

Tilslut USB-kablet til porten bag på HP all-in-one, og tilslut det derefter til **en ledig USB-port** på computeren.

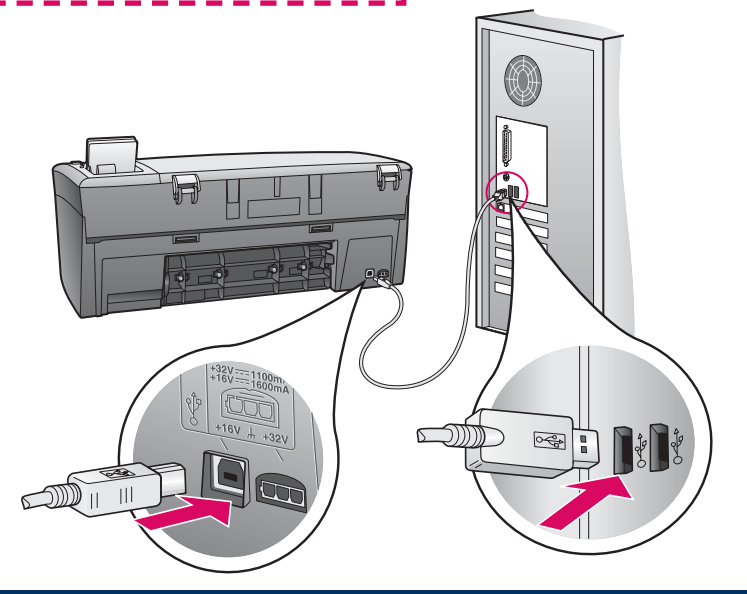

## Fortsätta installera programvaran

## Fortsæt softwareinstallationen

#### Windows-användare:

Om den här skärmen inte visas kan du gå till Felsökning i det sista avsnittet. Följ instruktionerna på skärmen. Fyll i skärmen för Registrera dig nu.

#### Windows-brugere:

Se **Feilfinding** i sidste afsnit, hvis dette skærmbillede ikke vises. Følg instruktionerne på skærmen. Angiv indstillinger i vinduet Tilmeld mig nu.

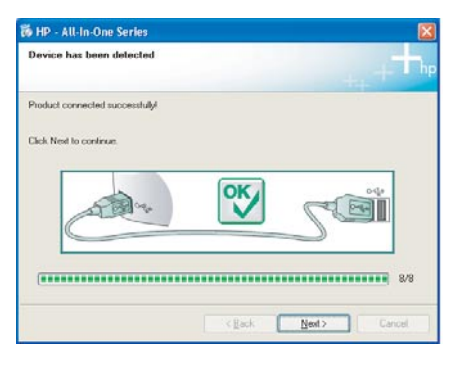

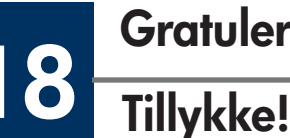

## **Gratulerar!**

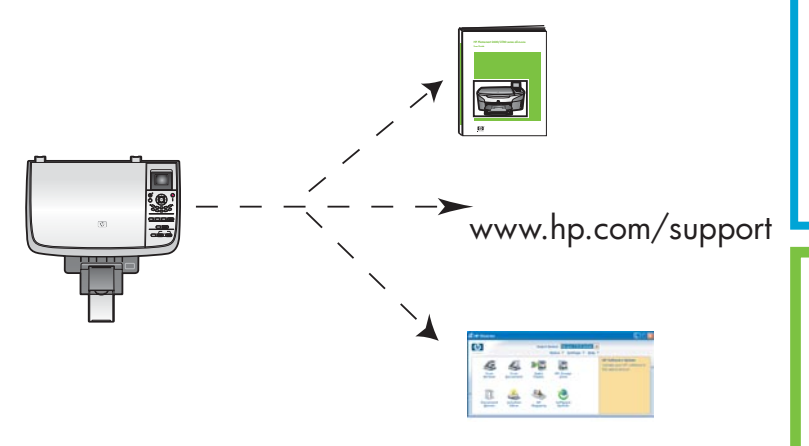

#### Macintosh-användare:

- a Dubbelklicka på ikonen HP All-in-One Installer.
- **b** Se till att du går igenom alla dialogrutor inklusive installationsassistenten.

#### **Macintosh-brugere:**

- a Dobbeltklik på ikonet HP All-in-One Installer.
- **b** Sørg for at angive de ønskede indstillinger på alle skærmbilleder, herunder installationsassistenten.

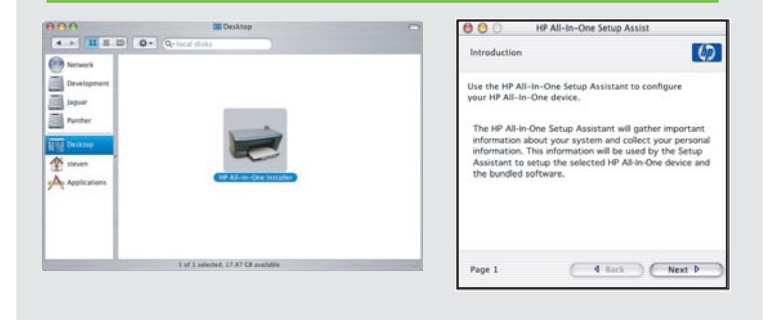

När du ser dialogrutan Gratulerar! kan du använda HP all-in-one-enheten.

I användarhandboken eller i direkthjälpen finns information om hur du sätter igång.

Du er klar til at bruge din HP all-in-one, når skærmbilledet Tillykke! vises.

Se brugervejledningen eller hjælpen på skærmen for at komme i gang.

## Felsökning

|                                                                                                    | Problem: | Ett meddelande om att <b>hållaren har fastnat</b> visas.                                                                                                    |
|----------------------------------------------------------------------------------------------------|----------|----------------------------------------------------------------------------------------------------|
|                                                                                                    | Åtgärd:  | Öppna åtkomstluckan. Ta bort tejpen från insidan. Stäng av<br>strömmen, och vänta i en minut. Sätt på strömmen igen.                                                                                                    |
|                                                                                                    | Problem: | Meddelandet <b>Kontrollera bläckpatron</b> visas när du satt in<br>bläckpatroner eller när inriktningen för bläckpatronerna misslyckas.                                                                                                    |
|                                                                                                    | Åtgärd:  | Ta bort bläckpatronerna. Se till att du tar bort all tejp från<br>kopparkontakterna. Sätt tillbaka bläckpatronerna, och stäng<br>åtkomstluckan.                                                                                                    |
|                                                                                                    | Problem: | (Endast Windows) Du såg inte någon dialogruta med information om<br>när du skulle ansluta USB-kabeln.                                                                                                    |
| Constitution                                                                                                    | Åtgärd:  | Ta ut och sätt sedan in cd-skivan för HP all-in-one för <b>Windows</b> .<br>Se steg 15.                                                                                                    |
| Figured New Verset     Windows to this Found News     Machiner Water     Base to this Found News     Line to this point a down to the     In the Machiner a down of the initial data of the     Windows to the Machiner a down of the initial data of the     Initial data of the Machiner a down of the initial data of the     Initial data of the Machiner a down of the initial data of the initial data of the initial dat | Problem: | (Endast Windows) Fönstret Lägg till maskinvara visas.                                                                                                    |
|                                                                                                    | Åtgärd:  | Klicka på <b>Avbryt</b> . Koppla från USB-kabeln och sätt sedan in<br>cd-skivan för HP all-in-one för <b>Windows</b> . Se steg 15 och 16.                                                                                                    |
| B 1P AB as Que Services   Device when has failed for complete.   Click Heigh for non-selected on don't for the failed when the to don't don't as when an odd of Next to contrue availables.   Click Heigh for non-selected on don't failed to contrue availables.   Image: Click Height for non-selected on don't failed to contrue availables.   Image: Click Height for non-selected on don to contrul failed ton don to contrue availables.                                                                                                    | Problem: | (Endast för Windows) Fönstret <b>Installationen av enheten misslyckades</b><br>visas.                                                                                                    |
|                                                                                                    | Åtgärd:  | Kontrollera att kontrollpanelens tangentmall sitter ordentligt. Koppla<br>från enheten och koppla in den igen. Kontrollera alla anslutningar.<br>Kontrollera att USB-kabeln anslutits till datorn. Anslut inte USB-kabeln<br>till ett tangentbord eller en hubb utan strömförsörjning. Se steg 4<br>och 16. |
| Alert<br>Three are devices connected or the device which you have<br>connected is not supported by this installer. Press connect<br>the proper device and run the installer.                                                                                                    | Problem: | (Endast för Macintosh) Programvaran för Macintosh installeras inte.                                                                                                    |
|                                                                                                    | Åtgärd:  | Kontrollera att USB-kabeln anslutits till datorn innan du installerar<br>programvaran. Anslut inte USB-kabeln till ett tangentbord eller en<br>hubb utan strömförsörjning. Se steg 16.                                                                                                    |

Se användarhandboken för mer information. Tryckt på återvunnet papper. Gå till www.hp.com/support för mer hjälp.

© Copyright 2004 Hewlett-Packard Development Company, L.P. Printed in country [].

## Fejlfinding

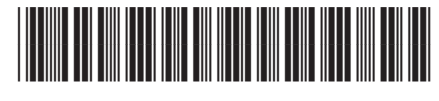

Q5786-90230

|                                                                                                    | Problem:  | Meddelelsen <b>Vognstop</b> vises.                                                                                                    |
|----------------------------------------------------------------------------------------------------|-----------|----------------------------------------------------------------------------------------------------|
|                                                                                                    | Handling: | Åbn adgangslågen. Fjern den indvendige tape. Sluk for enheden,<br>og vent et minut. Tænd for enheden igen.                                                                                                    |
|                                                                                                    | Problem:  | Meddelelsen <b>Kontroller blækpatron</b> vises, når du har indsat<br>blækpatroner, eller hvis det ikke lykkedes at justere blækpatronerne.                                                                                                    |
|                                                                                                    | Handling: | Fjern blækpatronerne. Sørg for at fjerne al tapen fra<br>kobberkontakterne. Indsæt blækpatronerne igen, og luk derefter<br>adgangslågen.                                                                                                    |
| No. 24 In Case Series<br>Carneer Vane Proteck Nor<br>1 Mark som for lances personnal<br>2 Conner for USB other<br>Conner for USB other<br>Conner for USB other<br>Conner for USB other som som offic Ab Name In Series<br>Independent som som other Series<br>Independent som other Series<br>Independent som other Series<br>Independ | Problem:  | (Kun Windows) Du så ikke skærmbilledet med besked om, hvornår<br>du skulle tilslutte USB-kablet.                                                                                                    |
|                                                                                                    | Handling: | Fjern <b>Windows</b> -cd'en til HP all-in-one, og indsæt den derefter igen.<br>Se trin 15.                                                                                                    |
| Fraud News Hardware Witzerd       Windcome Witzerd       Windcome Witzerd       Bis scale Holey no wind and hones the<br>Type 12/10 states       Image: State State States       Image: State States       Image: State States       Image: State States       Image: State States       Image: State States       Image: State States       Image: State States       Image: State States       Image: State States       Image: State States       Image: State States       Image: State States       Image: State States                                                                                                    | Problem:  | (Kun Windows) Skærmbilledet <b>Tilføj hardware</b> i Microsoft<br>Windows vises.                                                                                                    |
|                                                                                                    | Handling: | Klik på <b>Annuller</b> . Træk USB-kablet ud, og indsæt derefter <b>Windows</b> -<br>cd'en til HP all-in-one. Se trin 15 og 16.                                                                                                    |
| By 10 - A10 to Ores Series Image: Control of the complex.   Device entrop has failed to complex. Image: Control of the complex.   Did. High to note information about how to both device and us class. Multi-control on an and attract on the control on the control on the con                                                                                                    | Problem:  | (Kun Windows) Skærmbilledet <b>Enhedsopsætning blev ikke fuldført</b><br>vises.                                                                                                    |
|                                                                                                    | Handling: | Kontroller, at klistermærket på kontrolpanelet sidder helt fast. Træk<br>stikket ud af enheden, og tilslut det igen. Kontroller alle tilslutninger.<br>Sørg for, at USB-kablet er sat i computeren. Tilslut ikke USB-kablet til<br>et tastatur eller en slukket hub. Se trin 4 og 16. |
| Airt<br>Event for an on device connected or the device which you have<br>connected is not supported by this installar. Hease connect<br>the preper device and run the installer.                                                                                                    | Problem:  | (Kun Macintosh) Macintosh-softwaren installeres ikke.                                                                                                    |
|                                                                                                    | Handling: | Sørg for, at USB-kablet er sat i computeren, før du installerer<br>softwaren. Tilslut ikke USB-kablet til et tastatur eller en slukket hub.<br>Se trin 16.                                                                                                    |

Se brugervejledningen for at få yderligere oplysninger. Trykt på genbrugspapir. Besøg www.hp.com/support for at få hjælp.

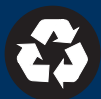